## メッセージ転送設定

## 5 お知らせ情報などを指定したメールアドレスへ自動転送を行う操作を説明します。 初期設定として、DCメールアドレスが登録されています。 配信されたメッセージは、即時配信、定時配信の2種類の方法で配信されますので、 転送先のメールアドレスを正確に登録してください。

- (1)即時配信 : メッセージが登録された際に配信されます。
- (2) 定時配信:ここで設定された転送時刻に配信されます。
- 【メニュー画面】

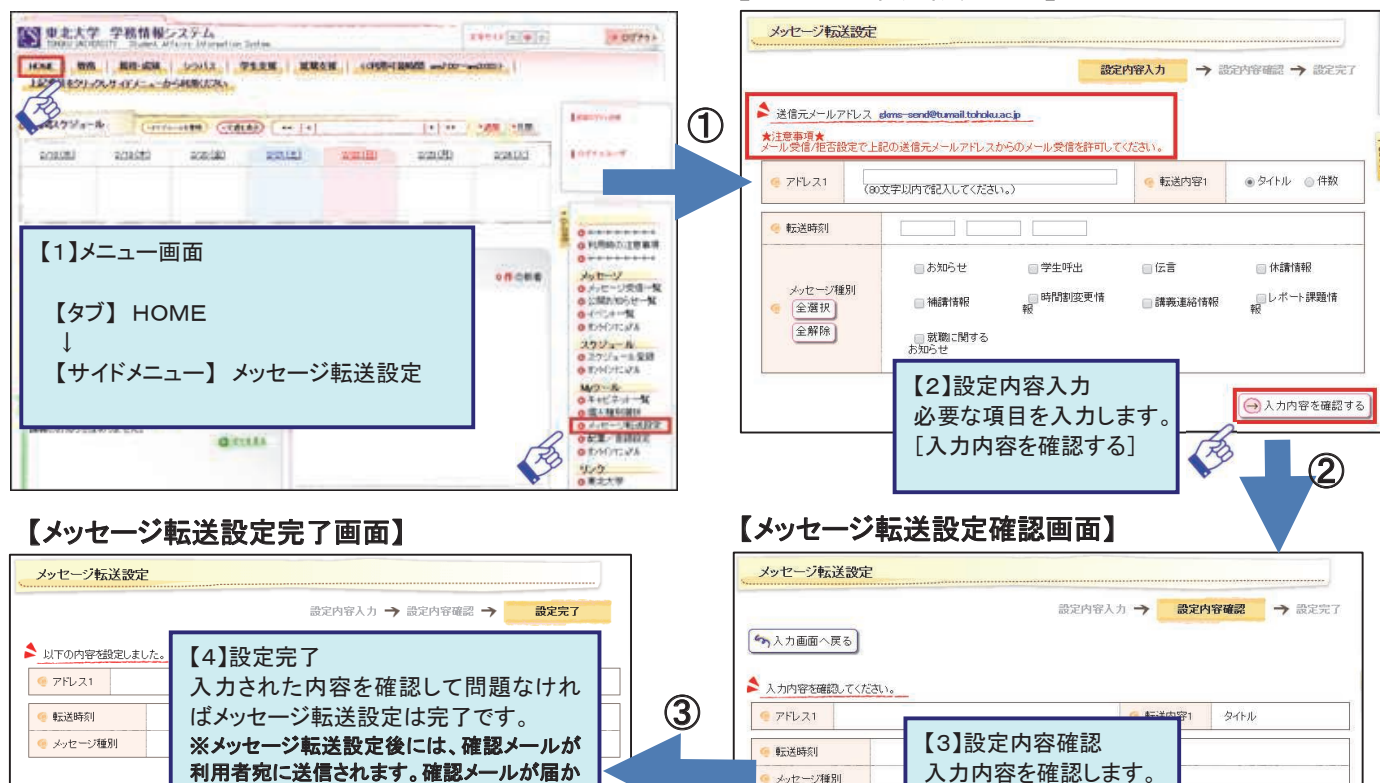

メッセージ種別

∽ 入力画面へ戻る

[この内容を設定する]

>> この内容を設定する

本籍、携帯電話番号、

【メッセージ転送設定画面】

## 新規申請

## 6 新規申請の内容を説明します。

ない場合には、受信設定や登録したメールア

ドレスを確認してください。

(1)新規申請では、住所や連絡先の変更届や各種申請を行うことができます。 (2)過去に申請した内容を確認することができます。 新規申請

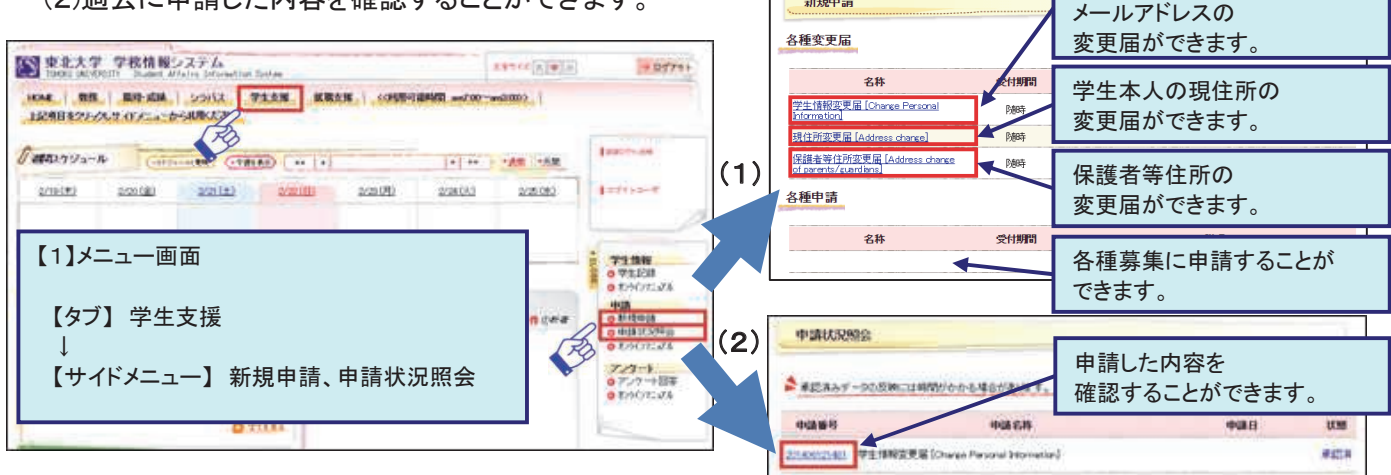